# ขั้นตอนการลงทะเบียนขอ COE สำหรับคนไทยในนอร์เวย์

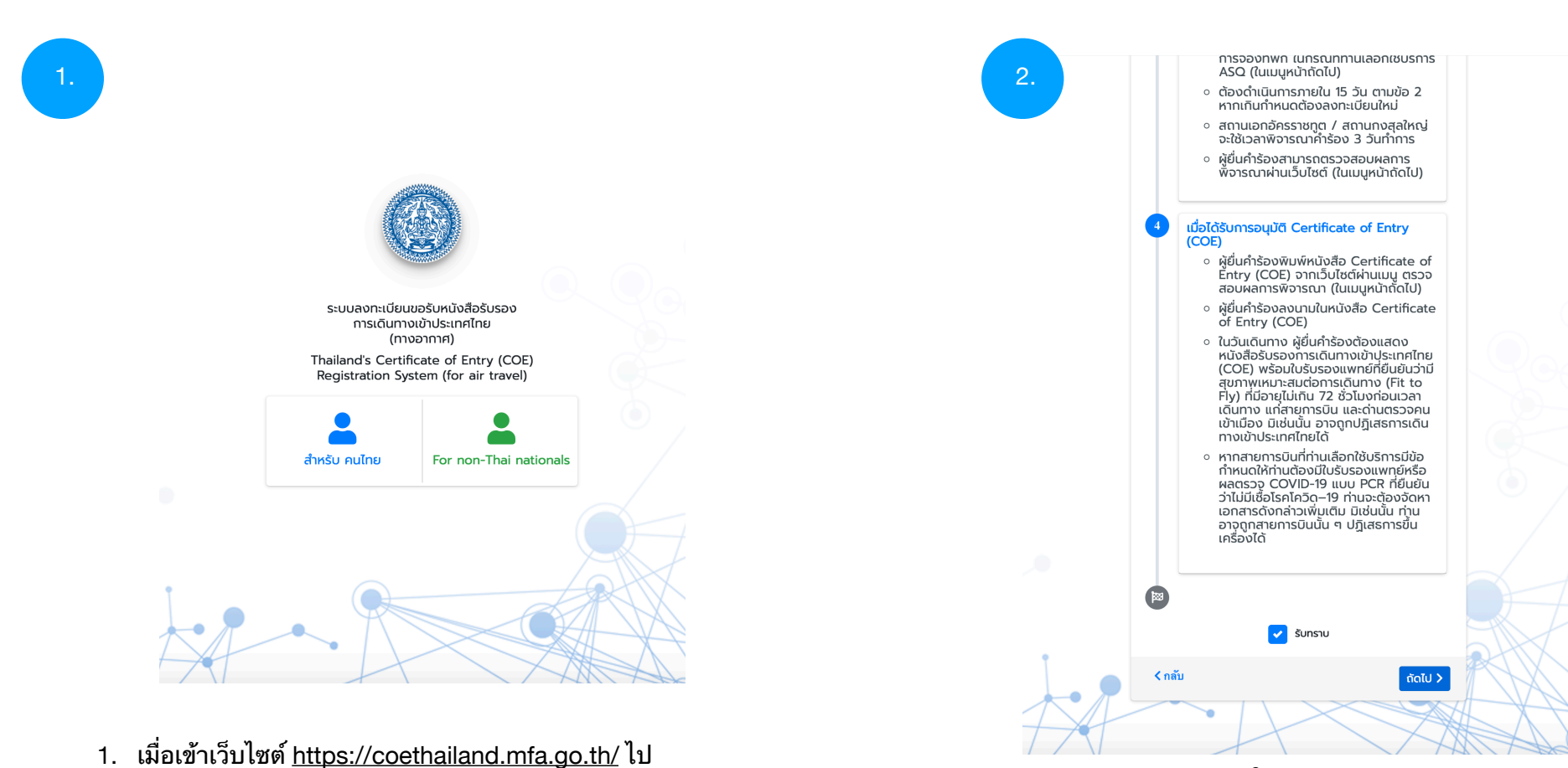

แล้ว ให้คลิกตรงปุ่ม "สำหรับ คนไทย"

 กรุณาอ่านรายละเอียดให้ครบ และ กด "รับทราบ" หลังจากนั้น กดปุ่ม "ถัดไป"

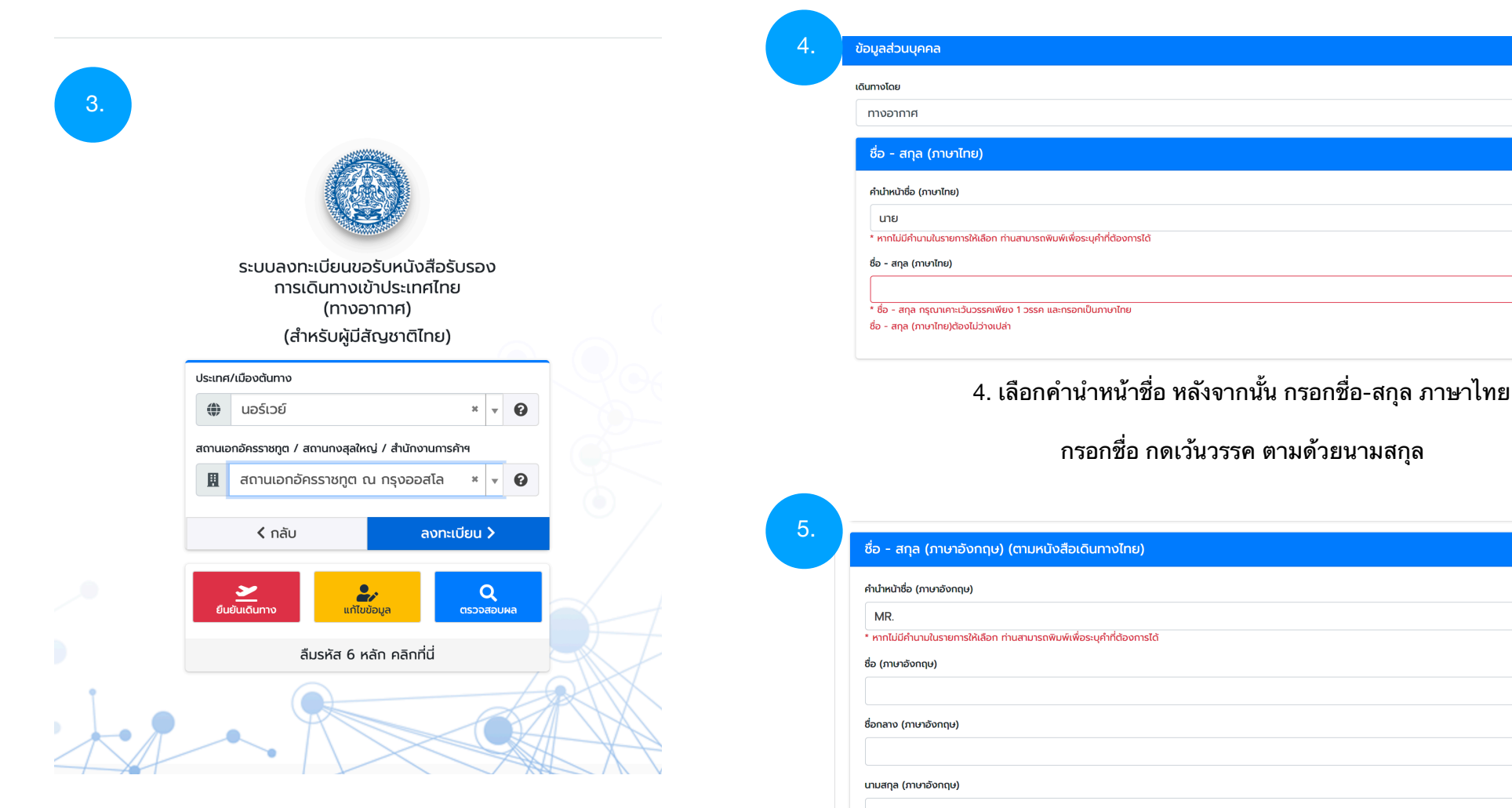

 เลือกประเทศที่ท่านอาศัยอยู่ และ เลือกสถานเอคอัครราชทูต หลังจากนั้น กดปุ่ม "ลงทะเบียน"

5. เลือกคำนำหน้าชื่อ หลังจากนั้น กรอกชื่อ-สกุล <mark>ภาษาอังกฤษ</mark>

\* \*

×

× ×

กรอกชื่อ ในช่อง "ชื่อ (ภาษาอังกฤษ)" กรอกชื่อกลาง ในช่อง "ชื่อกลาง (ภาษาอังกฤษ)" <mark>หากไม่มีชื่อกลางก็เว้นว่างไว้ไม่ต้องกรอกครับ</mark> กรอกนามสกุล ในช่อง "นามสกุล (ภาษาอังกฤษ)

\* สะกดให้ถูกต้องตามหนังสือเดินทาง

| ข้อมูลทั่วไป                                                                |
|-----------------------------------------------------------------------------|
| อัพล                                                                        |
|                                                                             |
| ວັນເດືອນປີເກັດ (ค.ศ.)                                                       |
|                                                                             |
| หากท่านนี้เฉพาะปีเกิด ให้ระบุวันและเดือนเกิดเป็น 0 ตัวอย่างเช่น "00-00-2010 |
| หมายเลขบัตรประชาชน                                                          |
|                                                                             |
| ประเภทหนังสือเดินทาง                                                        |
| โปรดเลือก                                                                   |
| หมายเลขหนังสือเดินทาง                                                       |

\*

### ข้อมูลการติดต่อ

# ข้อมูลการติดต่อในประเทศต้นทาง

ที่อยู่ในต่างประเทศ

หมายเลขโทรศัพท์มือถือในต่างประเทศ

ู "กรุณาระบุรหัสไทรศัพท์ระหว่างประเทศของประเทศต้นทางที่ท่านอยู่ ตามด้วยหมายเลขไทรศัพท์โดยไม่ต้องระบุเครื่องหมาย " - " ตัวอย่าง

เกาหลีใต้ รหัสโทรศัพท์ระหว่างประเทศ คือ +82 ตามด้วยหมายเลขโทรศัพท์

สหรัฐอเมริกา รหัสโกรศัพท์รหะว่างประเทศ คือ +1 ตามด้วยรหัสพื้นที่ และหมายเลขโกรศัพท์

หากไม่มีหมายเลขโทรศัพท์กรณาระบ +0

### ข้อมูลการติดต่อในประเทศไทย

จังหวัดที่อยู่ในไทย

...เลือกหรือพิมพ์เพื่อค้นหา...

อำเภอ

...เลือกหรือพิมพ์เพื่อค้นหา...

ตำบล

...เลือกหรือพิมพ์เพื่อค้นหา...

### ที่อยู่ปัจจุบันในประเทศไทย

โทรศัพท์มือถือที่ติดต่อได้ในประเทศไทย

หากไม่มีหมายเลขโทรศัพท์กรุณาระบุ 0

## ผู้ที่สามารถติดต่อได้ในประเทศไทย

ผู้ที่สามารถติดต่อได้ (สมาชิกครอบครัว ญาติ เพื่อนสนิท หรือเพื่อนร่วมงาน)

ระบุ 1 ชื่อ [คำนำหน้า (นาย/นาง/นางสาว) ตามด้วยชื่อ-นามสกุล]

หมายเลขโทรศัพท์ของผู้ที่สามารถติดต่อได้

ไม่ต้องระบุรหัสประเทศและใส่เฉพาะตัวเลขเท่านั้น
หากไม่มีหมายเลขโทรศัพท์กรุณาระบุ 0

Email ของผู้ที่สามารถติดต่อได้

6. กรอกข้อมูลต่างๆ ให้ครบถ้วน

| าสารแนบสำหรั                      | บรูปถ่ายหน้าหนังสือเดินทาง   |             |            | - |
|-----------------------------------|------------------------------|-------------|------------|---|
| ถ่ายหน้าหนังสื<br>ตัวอย่างหม้าข้อ | อเดินทาง<br>แลหมังสือเดิมทาง |             |            |   |
|                                   |                              |             |            |   |
|                                   |                              |             | Tulfing of |   |
|                                   |                              | Drag & drop | โพลตรงน    |   |
|                                   |                              |             |            |   |
|                                   |                              | Browse      | Piles      |   |
| . e.                              |                              |             |            |   |

กดปุ่ม "Browse Files" เพื่ออัปโหลดรูปหน้าหนังสือเดินทางประเทศไทย
\* สามารถอัปโหลดภาพถ่าย รูปภาพ หรือไฟล์ PDF (ไม่เกิน 2 ไฟล์)

# เอกสารแนบสำหรับรูปถ่ายหน้าหนังสือเดินทาง

## รูปถ่ายหน้าหนังสือเดินทาง

## ปี ตัวอย่างหน้าข้อมูลหนังสือเดินทาง

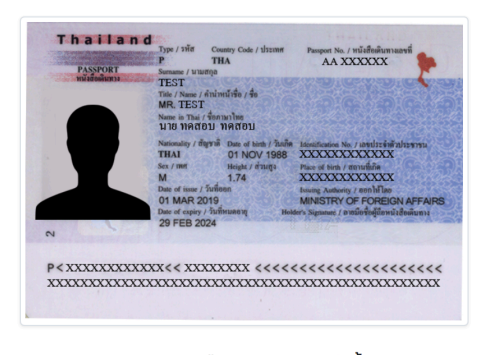

# กรุณาแนบรูปภาพหนังสือเดินทางไทยเท่านั้น

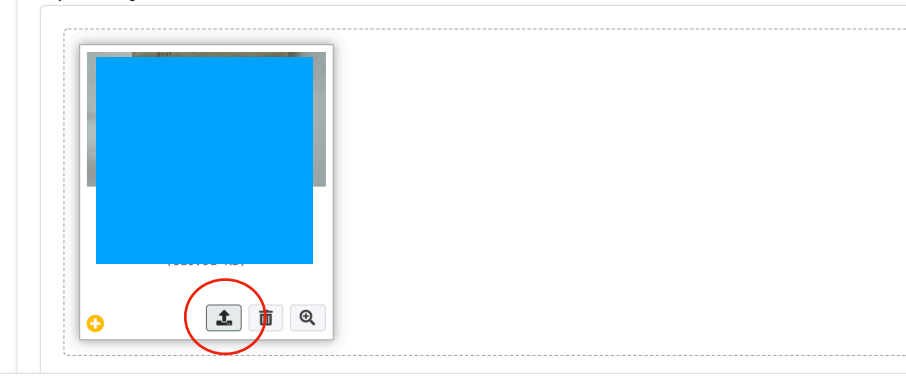

8. เมื่ออัปโหลดหน้าหนังสือเดินทางเสร็จแล้ว \* <mark>กรุณากดปุ่มในวงกลมสีแดงอีกรอบด้วยเพื่อยืนยัน</mark>

# ข้อมูลด้านสุขภาพ / ข้อจำกัดด้านอาหาร

#### โรคประจำตัว

...หากมีโปรดระบุ...

#### ยาที่ใช้ประจำ

...หากมีโปรดระบุ...

#### ประวัติการแพ้ยา/อาหาร/หรือสิ่งอื่นใด

...หากมีโปรดระบุ...

#### ประวัติการเข้ารักษาในโรงพยาบาล

...หากมีโปรดระบุ...

#### ข้อจำกัดด้านอาหาร

...หากมีโปรดระบุ...

ยกตัวอย่างเช่น ทานอาหารฮาลาล, ทานมังสวิรัติ, ไม่ทานปลา เป็นต้น

#### การรับหนังสือรับรองฯ

ท่านสามารถตรวจสอบผลการอนุมัติและรับสำเนาหนังสือรับรองการเดินทางกลับประเทศไทยได้ผ่านทาง coethailand

#### การรับหนังสือรับรองฯ

ท่านสามารถตรวจสอบผลการอนุมัติและรับสำเนาหนังสือรับรองการเดินทางกลับประเทศไทยได้ผ่านทาง coethailand.mfa.go.th ที่เมนูตรวจสอบผล

## ข้อปฏิบัติและรับทราบก่อนเดินทาง

เมื่อท่านได้รับการรับรองแล้ว ให้ท่านนำหนังสือรับรองการเดินทางกลับประเทศไทย และใบรับรองแพทย์ Fit to Fly / Fit to travel (ที่มีอายุไม่เกิน 72 ชั่วโบง ก่อนเดิน ทาง) ติดต่อสายการบินเพื่อรับ Boarding Pass หรือ แสดงต่อเจ้าหน้าที่ ตม.

## ข้อปฏิบัติเมื่อเดินทางถึงประเทศไทย

- 1. รักษาระยะห่างจากบุคคลอื่นตลอดเวลา งดเว้นการใช้สิ่งของเครื่องใช้ร่วมกับบุคคลอื่น
- 2. ใช้หน้ากากอนามัย
- 3. กินอยู่อย่างถูกสุขลักษณะ รักษาความสะอาด โดยเฉพาะการล้างมือด้วยสบู่และน้ำ หรือเจลแอลกอฮอล์อย่างสม่ำเสมอ
- 4. ยอมรับการกักกันตัวในสถานที่ที่รัฐกำหนดเป็นเวลา 14 วัน เมื่อเดินทางถึงประเทศไทย
- 5. ยอมรับการเข้าพักตามเงื่อนไขและข้อกำหนดของทางราชการตลอดระยะเวลากักกันตัว
- 6. ยอมรับการแจ้งญาติ<mark>มิให้</mark>มาพบหรือรอรับที่สนามบิน

ข้าพเจ้าขอรับรองว่าข้อมูลข้างต้นเป็นความจริงทุกประการ และยินยอมให้กระทรวงการต่างประเทศ เก็บรวบรวมข้อมูลของข้าพเจ้าเพื่อประโยชน์ในการประสานงาน กับหน่วยงานที่เกี่ยวข้องในการคัดกรองและอำนวยความสะดวกส่งกลับภูมิลำแนในประเทศไทย

ข้าพเจ้ารับทราบข้อปฏิบัติเมื่อเดินทางถึงประเทศไทยข้างต้นและจะปฏิบัติตามอย่างเคร่งครัด หากฝ่าฝืนมีโทษตามพระราชบัญญัติโรคติดต่อ พ.ศ. 2558

ຍອມຮັບ

日 บันทึก

9. กรอกข้อมูลให้ครบถ้วน เลื่อนลงมา อ่านข้อปฏิบัติเมื่อเดินทางถึงประเทศไทย กด "ยอมรับ" และกด "บันทึก"

\*เมื่อท่านกดบันทึกแล้ว ยังอยู่ที่หน้าเดิมไม่มีการเปลี่ยนแปลง หมายความว่าท่านยังกรอกข้อมูล บางส่วนไม่ครบ ให้กรอกให้ครบแล้วทำตามขั้น ตอนอีกรอบครับ

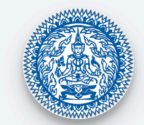

# ลงทะเบียนขอรับหนังสือรับรอง การเดินทางเข้าประเทศไทย

**บันทึกข้อมูลสำเร็จ** ระบบได้ดำเนินการส่งเรื่องไปที่ สอท./สกญ. เรียบร้อยแล้ว

โปรดเก็บรักษารหัสนี้ไว้สำหรับการรับหนังสือรับรองการเดินทางกลับประเทศไทย

# 014983

# สำคัญมาก

สอท. สกญ. และ สนง.การค้าฯ จะพิจารณาเอกสารของท่านภายใน 3 วันทำการ เมื่อท่านผ่านการตรวจเอกสารแล้ว <u>โปรดอัปโหลด</u> <u>บัตรโดยสารเครื่องบิน และหลักฐานอื่นๆ (หากมี) ภายใน 15 วัน</u>

โดยไปที่ coethailand.mfa.go.th ที่เมนูยืนยันการเดินทาง

10. เมื่อการลงทะเบียนเสร็จจะได้ตัวเลข 6 หลัก ให้เก็บไว้นะครับ

และทางสอท. จะใช้<mark>เวลา 3 วันทำการ</mark>เพื่อทำการตรวจเอกสารที่ท่านส่งมา

โดยท่านสามารถเซ็คว่าคำร้องของท่านอนุมัติหรือยังโดยเข้าไปผ่านหน้าเว็บไซต์ ตามข้อ 3. และคลิก **"ตรวจสอบผล"** 

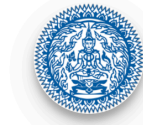

ระบบลงทะเบียนขอรับหนังสือรับรอง การเดินทางเข้าประเทศไทย (ทางอากาศ)

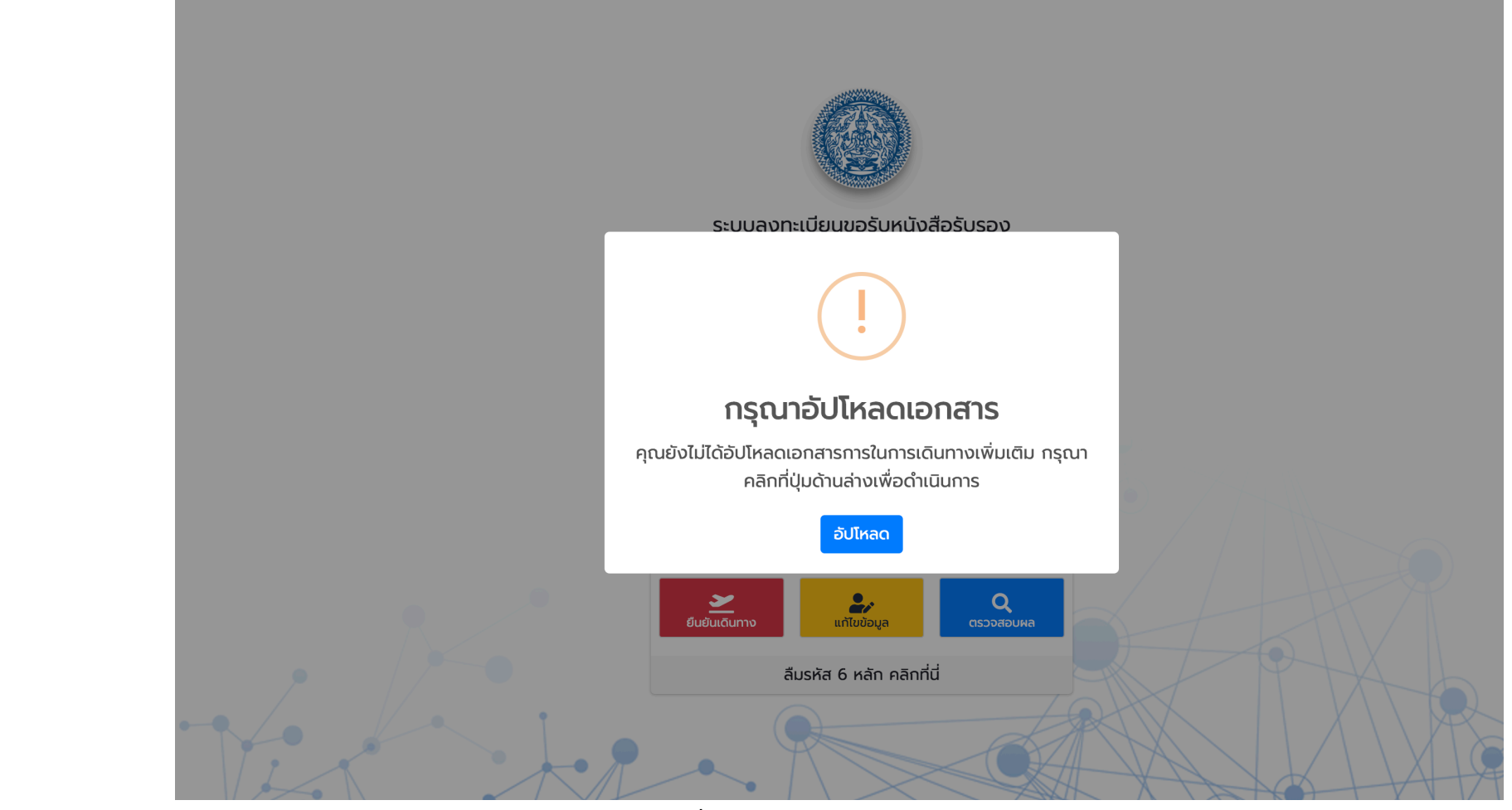

11

11. เมื่อเอกสารรอบแรกของท่านผ่านแล้ว

รอบที่สอง ก็คือการอัปโหลดตั๋วเครื่องบิน ใบยืนยันว่าได้รับการกักตัว State Quarantine (SQ) หรือ ASQ Confirmation Letter (ASQ)

โดยคลิกที่ "อัปโหลด"

| ระบบลงทะเบียนขอรับหนังสือรับรองการเดินทางเข้าประเทศไทย                     |                                                                      |
|----------------------------------------------------------------------------|----------------------------------------------------------------------|
| (ทางอากาศ)                                                                 |                                                                      |
| (สำหรับผู้มีสัญชาติไทย)                                                    |                                                                      |
| แนบหลักฐานการจองตั๋วเครื่องบิน (เป็นภาพถ่ายใบจองตั๋ว หรือไฟล์ PDF)         |                                                                      |
| หลังจากลงทะเบียนสำเร็จ กรุณาอัปโหลดหลักฐานการจองตั๋วเครื่องบินภายใน 15 วัน |                                                                      |
| <sup>ขณะนี้ท่านเหลือเวลาอีก</sup><br>Day Hour Minute Second<br>14:23:58:36 |                                                                      |
| หมายเลขเที่ยวบินที่จะเดินทางเข้าประเทศไทย                                  |                                                                      |
|                                                                            | 🗕 🔶 หมายเลขเที่ยวบินสดท้ายที่จะเข้าประเทศไทย                         |
| * ด้วอย่าง TG999                                                           | q                                                                    |
| วันที่ออกเดินทาง (โปรดระบุปีเป็น ค.ศ.)                                     |                                                                      |
|                                                                            |                                                                      |
| วันที่มาถึงไทย (โปรดระบุปีเป็น ค.ศ.)                                       |                                                                      |
|                                                                            |                                                                      |
|                                                                            |                                                                      |
| หมายเลขเที่ยวบินต่อเครื่อง (transit) ครั้งที่ 1 (หากมี)                    | หมายเลขเที่ยาบิบที่ออกจากบอร์เาย์ไปเย้ง                              |
|                                                                            |                                                                      |
| * ด้วอย่าง TG111                                                           | กระเมคมต่องต่อเครอง (ม.เบตองต่อเครอง)                                |
| หมายเลขเที่ยวบินต่อเครื่อง (transit) ครั้งที่ 2 (หากมี)                    |                                                                      |
|                                                                            |                                                                      |
| * ด้วอย่าง TG111                                                           |                                                                      |
| วันที่ต่อเครื่อง (transit) ครั้งที่ 2 (โปรดระบุปีเป็น ค.ศ.)                | 🔊 ถ้ายังต้องต่อเครื่องอีก ก็ใส่หมายเลขอีกเที่ยวบิน                   |
|                                                                            | ขึ้น แต่ถ้าหากไม่มีต่อเครื่องแล้ว ก็เว้นว่างไว้ครับ                  |
| หมายเลขเที่ยวบินต่อเครื่อง (transit) ครั้งที่ 3 (หากมี)                    | 13.4 PPAPEL IN 111 P24 24 AD P24 3 A PPEU 3 11 P 3 13 1 2 P 3 14 3 T |
|                                                                            |                                                                      |
| * ตัวอย่าง TG111                                                           |                                                                      |
| วันที่ต่อเครื่อง (transit) ครั้งที่ 3 (โปรดระบุปีเป็น ค.ศ.)                |                                                                      |
|                                                                            |                                                                      |
|                                                                            |                                                                      |
| เอกสารการจองตั้วเครื่องบิน                                                 | *                                                                    |
|                                                                            | برج <sup>1</sup> ط م                                                 |
|                                                                            | อป เหลดตวเครื่องบิน                                                  |
|                                                                            |                                                                      |
| Drag & drop ไฟล์ตรงนี้                                                     |                                                                      |
|                                                                            |                                                                      |

| Please specify ASQ boo                                                      | king                                    |  |
|-----------------------------------------------------------------------------|-----------------------------------------|--|
| เอกสารแนบสำหรับการจอง                                                       | ASQ                                     |  |
|                                                                             | Drag & drop ไฟล์ตรงนี้                  |  |
|                                                                             | Browse Files                            |  |
| * ท่านสามารถแนบเป็นภาพถ่าย รูปภาพ<br>** นามสกุลไฟล์ที่แนบได้ jpg, jpeg, gil | หรือไฟล์ PDF เพียง 1 ไฟล์<br>, png, pdf |  |
|                                                                             | ันทึกข้อมูล                             |  |
| *** กรุณากดแนบเอกสาร 🚺 ก่อนป                                                |                                         |  |

13. ถ้าท่านเดินทาง โดยเที่ยวบินกึ่งพาณิชย์และต้องกักตัว โดย ASQ ท่านต้องอัปโหลดเอกสารและกด "บันทึก"

หากท่านได้รับสิทธิกากกักตัวจาก SQ ให้เว้นช่องนี้ไว้ครับ

เมื่อเสร็จจากขั้นตอนนี้แล้วให้กลับไปทำตามขั้นตอนที่ 3 เพื่อเช็คผลครับ ถ้าผลอนุมัติแล้ว และถูกอย่างถูกต้อง ท่านก็สามารถดาวน์โหลดใบ COE เพื่อใช้ในการเดินทางเข้าประเทศไทยได้ครับ